Machine Translated by Google

# CALÇA

## **MOD-A-18**

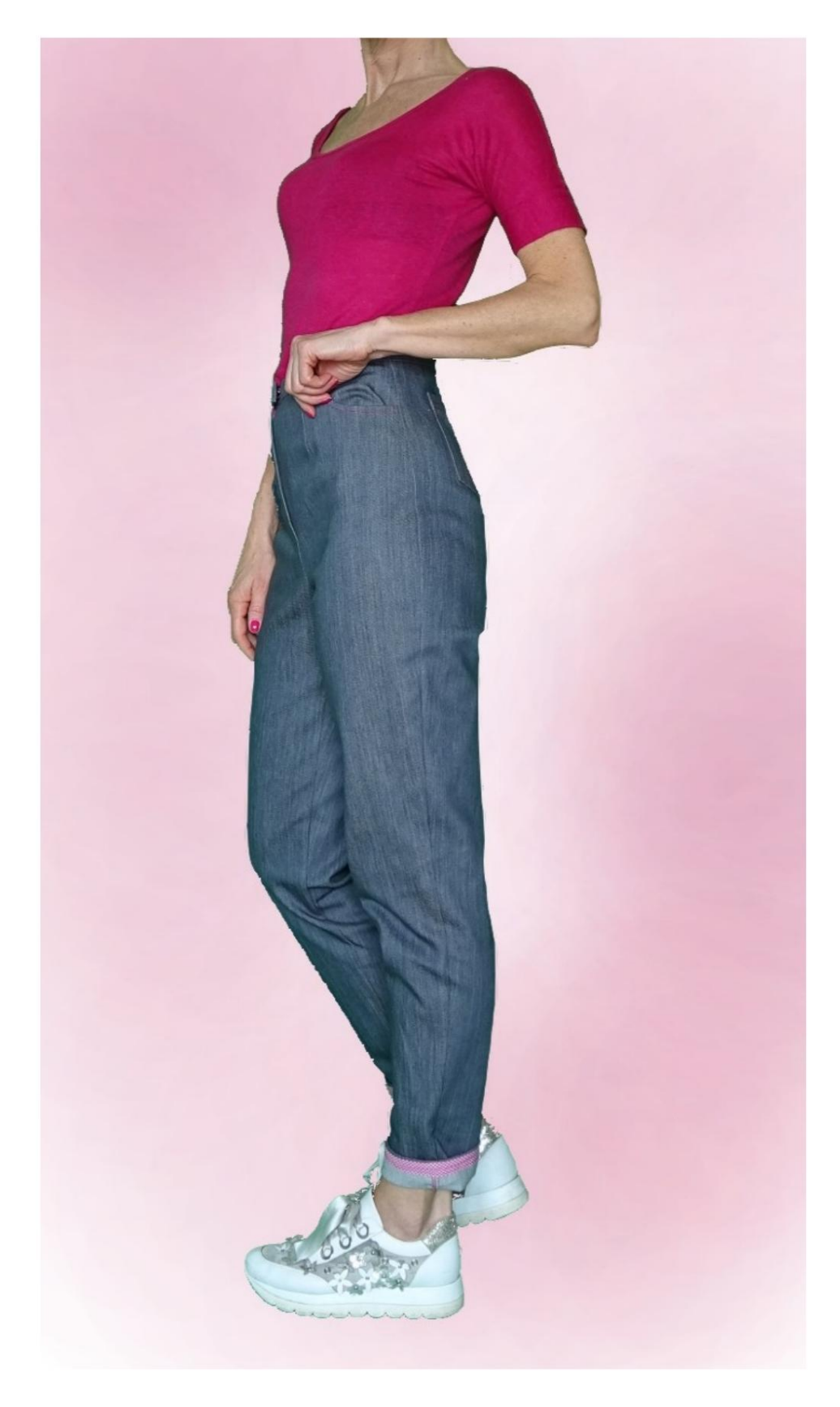

## **MOD-A-18**

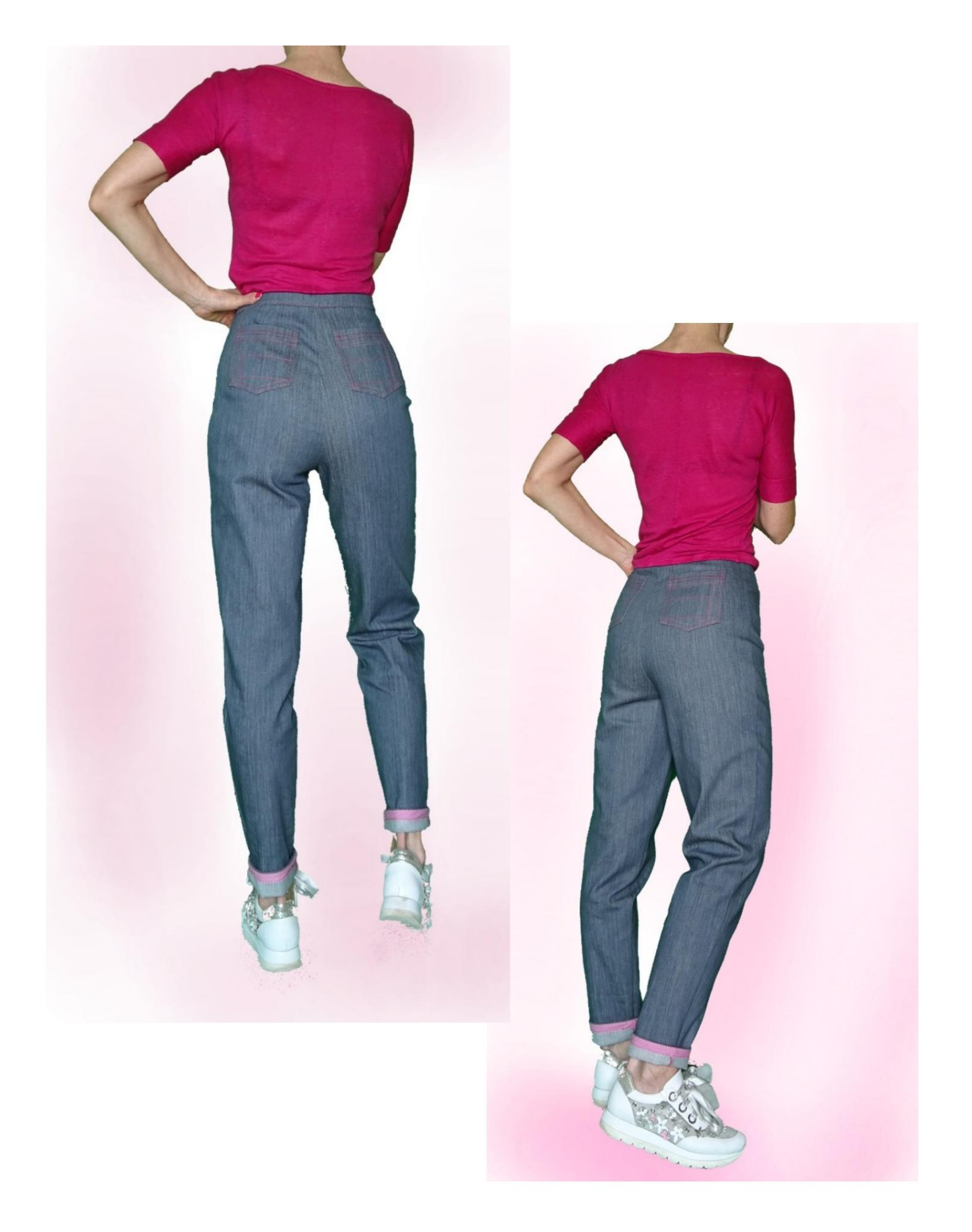

## **MOD-A-18**

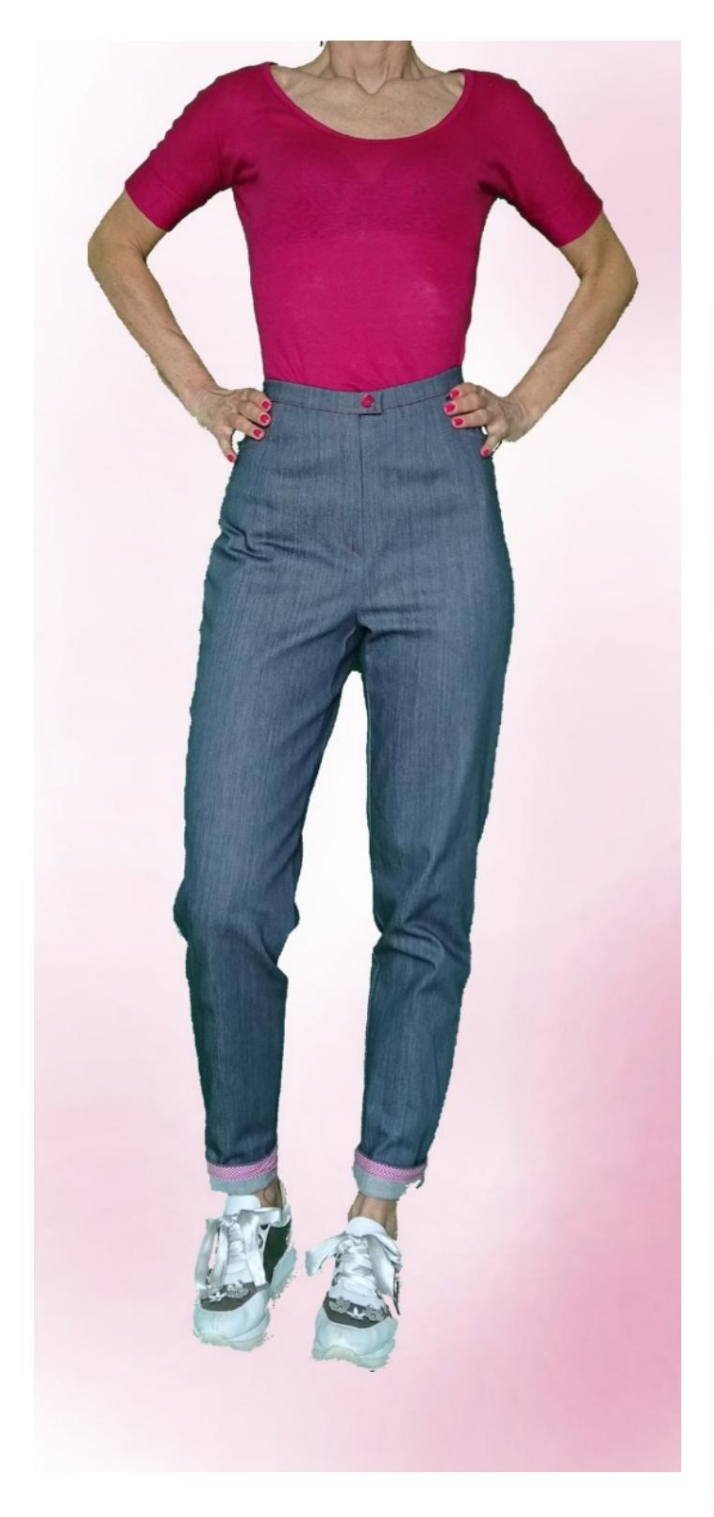

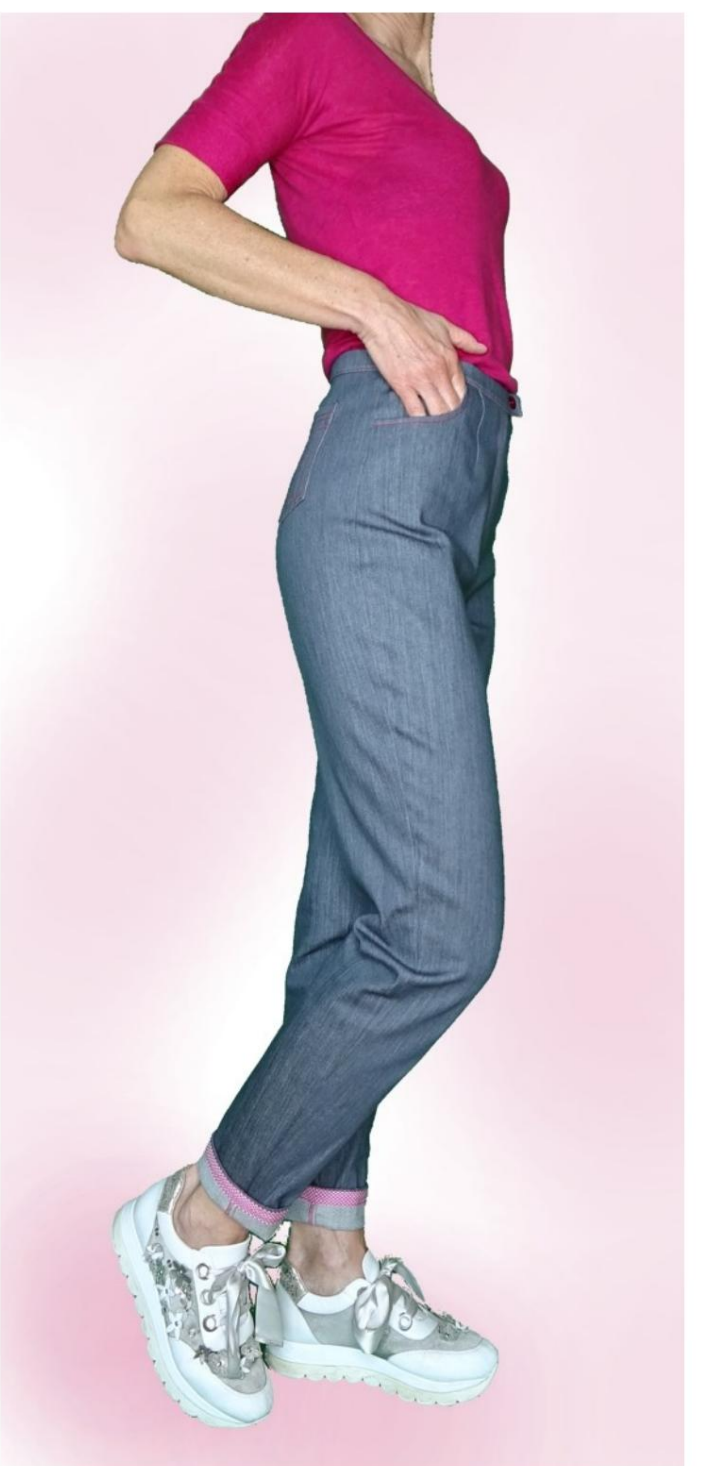

#### **DESCRIÇÃO MOD-A-18**

- Calças de cintura alta, com uma linha solta no colo coxa e joelho, apertado na parte inferior.
- Comprimento acima do tornozelo.
- Dardos frontais e traseiros.
- Bolsos recortados na frente e aplicados nas costas.
- Zíper frontal oculto.
- Alça com botão visível e fechamento inferior

com automático. (Você pode fazer uma casa de botão).

• Parte inferior da calça com acabamento em viés.

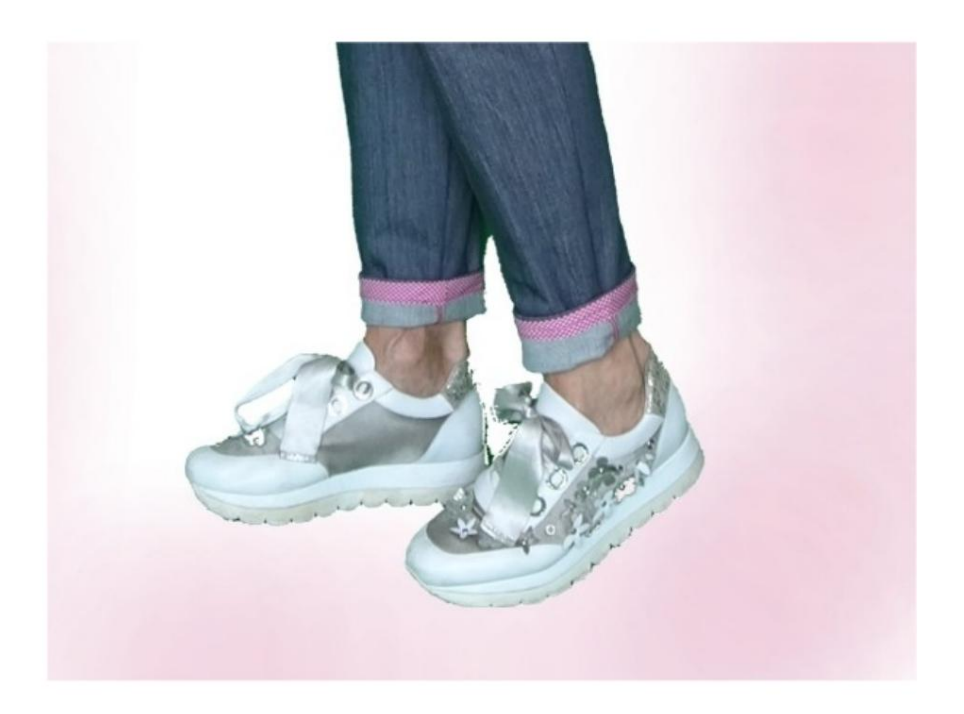

MUITO IMPORTANTE PARA A REALIZAÇÃO DO MODELO É TIRAR AS MEDIDAS.

Na página MEDIDAS, selecionando "**Mostrar manequim para medidas**", um manequim é exibido.

Selecionar uma caixa para inserir medidas, por exemplo, Altura da pessoa, indica como obter essa altura corretamente.

Suas Medidas devem ser inseridas conforme solicitado, então é o programa TittiCad que as processa para que as proporções originais do modelo escolhido por você se adaptem às suas medidas.

### O MOD-A-18 É COMPOSTO PELO SEGUINTES PARTES:

**N.1 FRENTE.** Uma vez no tecido duplo.

#2 ATRÁS. Uma vez no tecido duplo.

**N.3 PAINEL LATERAL.** Uma vez no tecido duplo.

**N.4 SACO DE BOLSO.** Uma vez no tecido duplo.

**N.5 MEIA CINTA.** Uma vez na dobra do tecido.

**N.6 BOLSO APLICADO.** Uma vez no tecido duplo.

Nota:

O molde já inclui margem de costura.

# MATERIAL NECESSÁRIO PARA O REALIZAÇÃO DESTE MODELO

O tecido usado para o modelo da foto é um jeans levemente elástico.

- Tecido recomendado: jeans, algodão.
- QUANTIDADE ver página seguinte.
- Linha de máquina de costura.
- Zíper, 18 cm de comprimento.
- Diâmetro do botão 18 mm.
- Diâmetro do botão automático 1,5 mm.
- Fita viés para acabamento de calças.
- Reforço de tecido termoadesivo para cinta
  - 15 cm de altura 140 cm.

Sendo um modelo feito à medida, não é possível indicar a quantidade certa para todos os materiais necessários.

Você deve ser o único a medi-lo adequadamente.

#### PADRÃO NO TECIDO E QUANTIDADE DE PANO NECESSÁRIO

Existem 2 casos possíveis, consoante esteja a utilizar o Programa TittiCad (instalado no seu PC), ou o Serviço de Modelagem Online (presente no site www.titticad.com):

 Programa TittiCad: Ao abrir a página IMPRIMIR e selecionar o item Arranjo no tecido da "Lista de Estampas Disponíveis", é

apresentada uma sugestão de como posicionar o modelo no tecido.

#### - Padrões Online de www.titticad.com: Após

inserir as medidas e solicitar a Prévia Gratuita, é mostrado no final da página **Disposição no tecido e comprimento do tecido desejado.** 

A seta vertical indica a quantidade de tecido necessária, enquanto a seta horizontal indica a largura do tecido, podendo ser tecido duplo (quando indicado 75cm) ou tecido simples (quando indicado 150cm).

Recomenda-se levar sempre um pouco mais (10-15 cm)

#### DICAS DE EMBALAGEM

### Preparação de padrão

Como montar o padrão TittiCad.

#### Primeiros passos na embalagem

2-3 Coisas que você deve saber sobre o tecido antes de colocar o molde no tecido.

Como colocar padrão no tecido.

Marque o contorno do padrão e monte uma frente com uma parte de trás.

#### Tutoriais em vídeo específicos para este modelo

Costure dardos simples.

Embalagem de bolso tipo jeans.

Bolso Aplicado para Embalagens.

Como combinar a calça frontal com as costas.

Embale zíper oculto sem aba de aba.

Aplicar cinta de cintura para uma calça (saia)

Fecho de alça com botão e Automática, sem casa de botão.

Como aplicar lona termoadesiva.

Como aplicar fita viés na barra da calça.

Para todos os tutoriais em vídeo do pacote, clique no link abaixo:

www.titticad.com/package